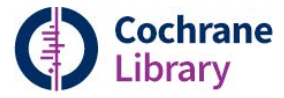

### Testimonianza di affidabilità. Decisioni consapevoli. **Una migliore salute**

Nel corso degli ultimi 20 anni, Cochrane ha contribuito a trasformare il modo in cui sono prese le decisioni sulla salute.Cochrane produce recensioni che riassumono le migliori evidenze disponibili generate attraverso la ricerca per informare sulle decisioni riguardo la salute. La Svizzera ha ora libero accesso alla Cochrane Library grazie ai fondi dell'ASSM e dell'Ufficio Federale della Sanità Pubblica e al sostegno di altre Istituzioni.

### Navigare nella Cochrane Library

Ci sono diverse opzioni per navigare e cercare nella Cochrane Library. È possibile navigare per argomento o con Cochrane Review Group dalla homepage, eseguire una ricerca semplice o utilizzare il link "Ricerca avanzata" per cercare per termini MeSH o per modificare e combinare le ricerche.

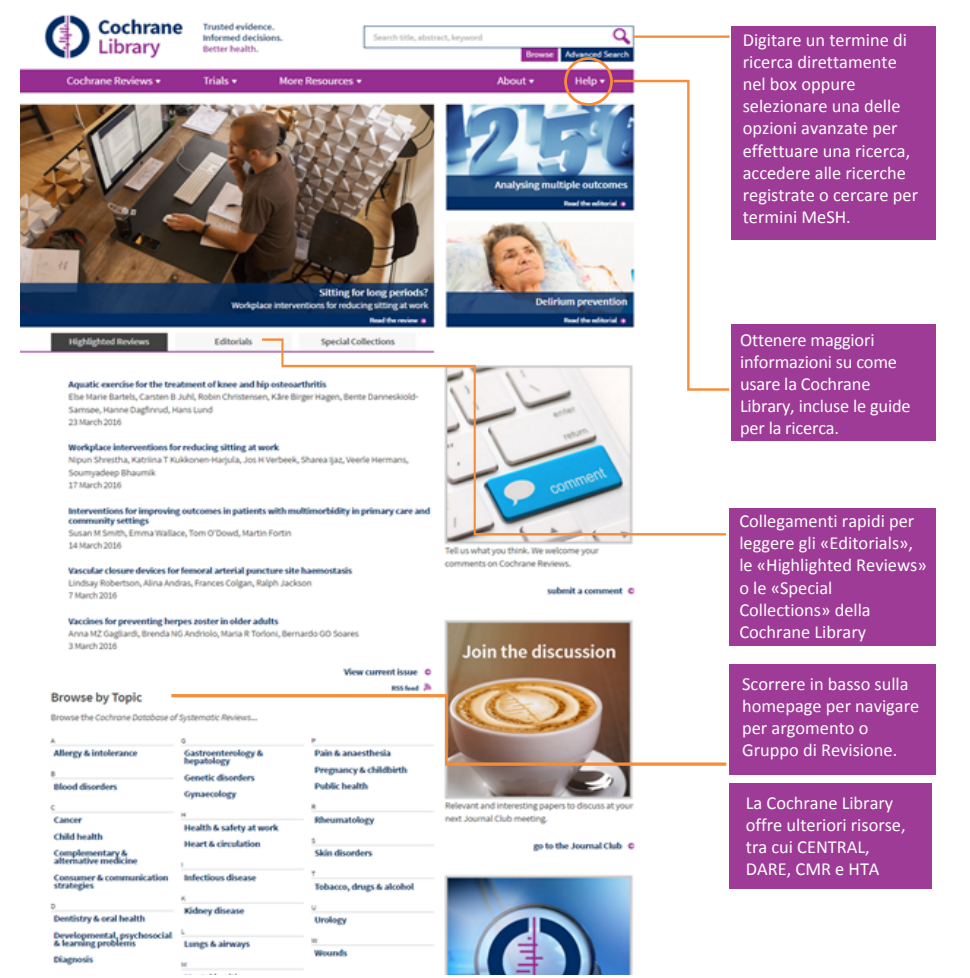

Le revisioni della Cochrane sono revisioni sistematiche di ricerca primaria nella cura della salute umana e nella politica sanitaria, e sono riconosciute a livello internazionale come il più alto standard di assistenza sanitaria basata sulle evidenze. Esse indagano gli effetti degli interventi per la prevenzione, la cura e la riabilitazione e possono inoltre valutare l'accuratezza di un test diagnostico per una determinata condizione in uno specifico gruppo di pazienti e ambiente.

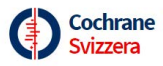

ASSM 🕝 Accademia Svizzera delle Scienze Mediche

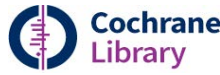

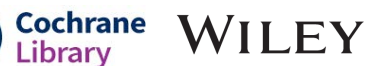

# www.cochranelibrary.com

# Usare la Cochrane Library

### I nostri primi 10 suggerimenti per ottenere il massimo dalla Cochrane Library

#### 1. Navigare quando sei in viaggio

Il sito web della Cochrane Library è reattivo e si adatta a qualsiasi mezzo - desktop, tablet o cellulare - per darti una lettura ottimale.

#### 2. Leggere il contenuto selezionato nella tua lingua

L'impostazione per il cambio della lingua situata nella parte superiore dei compendi e dei riepiloghi in un linguaggio chiaro consente di passare facilmente da una lingua ad un'altra, laddove disponibili.

#### 3. Condividere una ricerca

Invia un link ad altri utenti per far loro scaricare e visualizzare i risultati della tua ricerca. Gli utenti che ricevono la tua ricerca possono rinviare un link condiviso aggiungendo commenti e modifiche o salvare la ricerca nella propria libreria strategica.

#### 4. Accedere alla banca dati Trials (studi clinici) dalla homepage

È sufficiente cliccare su "Trials" nella barra di navigazione in alto per l'accesso rapido a CENTRAL – una fonte concentrata di segnalazioni di studi clinici randomizzati controllati.

#### 5. Scaricare le figure in file PowerPoint

Nell'articolo avanzato in formato HTML lo strumento che visualizza le immagini consente di scaricare le immagini e le figure di questo articolo in un file PowerPoint.

#### 6. Vedere le ultime recensioni della Cochrane in breve

Controllare sulla homepage la nostra sezione "Highlighted Reviews" per vedere una selezione delle più recenti recensioni pubblicate dalla Cochrane.

#### 7. Facilità di accesso ai riferimenti bibliografici

Utilizzando "La versione aumentata HTML", puoi navigare verso i dettagli di riferimento senza interrompere il flusso della ricerca. Gli utenti possono collegarsi direttamente ai riferimenti bibliografici nei differenti siti di servizio di abstract e indicizzazione, come PubMed.

#### 8. Ascoltare la sintesi di una ricerca Cochrane

Alcune recensioni sono disponibili in un formato podcast che permette di ascoltare l'Autore che parla della ricerca e delle conclusioni.

# 9. Ricevere avvisi ("alert") tramite email per le tue ricerche registrate

È possibile assegnare un nome alle tue ricerche e salvarle utilizzando la nostra funzione direttrice della ricerca. Una volta che le ricerche sono salvate, è sufficiente selezionare la casella "Alerts" nella tua Libreria Strategica per ricevere un alert quando nuovi articoli che corrispondono ai criteri della tua ricerca sono aggiunti alla Cochrane Library.

#### 10. Ulteriori risorse a portata di mano

Clicca su "Altre risorse" nella barra di navigazione in alto per un facile accesso a Cochrane Journal Club, Cochrane Clinical Answers, podcast di recensioni Cochrane e altro ancora.

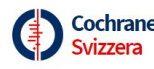

**Cochrane** Svizzera delle Scienze Mediche

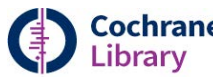

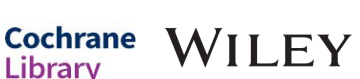

## www.cochranelibrary.com